**Tutorial Realiasasi Perkuliahan untuk Tipe Pertemuan E-learning** Universitas Mercu Buana Jakarta

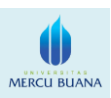

## Langkah-langkah :

- 1. Login terlebih dahulu ke Sistem Informasi Akademik Universitas Mercu Buana Jakarta (user dosen).
- 2. Masukkan Username dan Password.
- 3. Pilih menu **Perkuliahan (Dosen)** → Isi Absensi.
- 4. Maka akan tampil halaman daftar absensi kelas, klik tombol 🧉 untuk memulai proses realisasi perkuliahan.
- 5. Maka akan tampil halaman daftar realisasi perkuliahan
  - 5.1 <u>Apabila belum ada jadwal perencanaan</u> klik tombol **i** pada tipe pertemuan E-Learning untuk melakukan realiasasi perkuliahan.
  - 5.2 <u>Apabila sudah dibuatkan jadwal perencanaan</u> klik tombol *pada tipe pertemuan E-Learning untuk melakukan realiasasi perkuliahan.*
- 6. Masukkan **tanggal, waktu, materi**, dan **kegiatan** realisasi, kemudian klik tombol **simpan** untuk menyimpan data realisasi perkuliahan.
- 7. Setelah proses realisasi perkuliahan dilakukan oleh dosen, maka dosen sudah bisa melakukan proses absensi peserta kuliah.

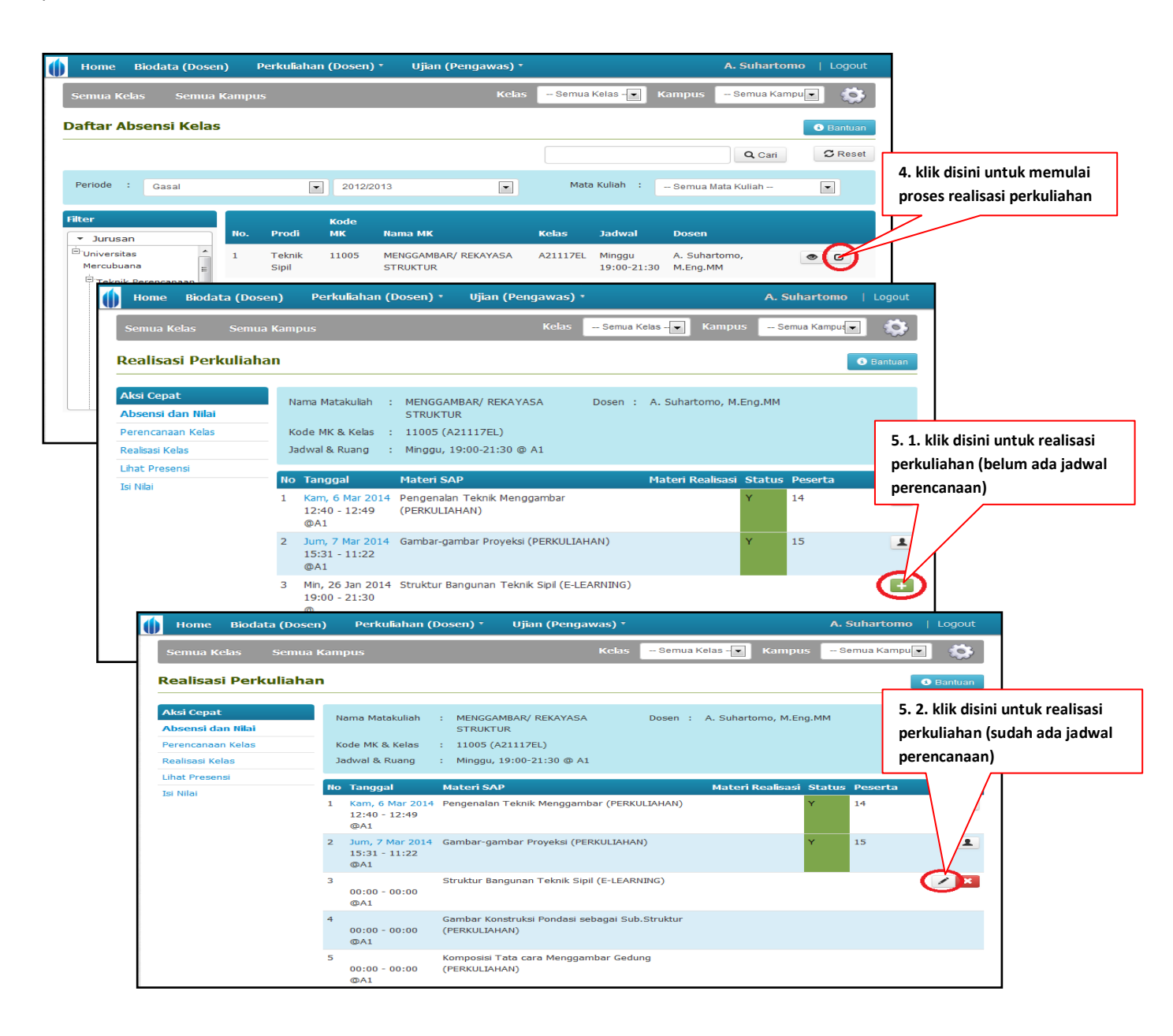

## **Tutorial Realiasasi Perkuliahan untuk Tipe Pertemuan E-learning** Universitas Mercu Buana Jakarta

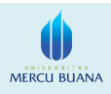

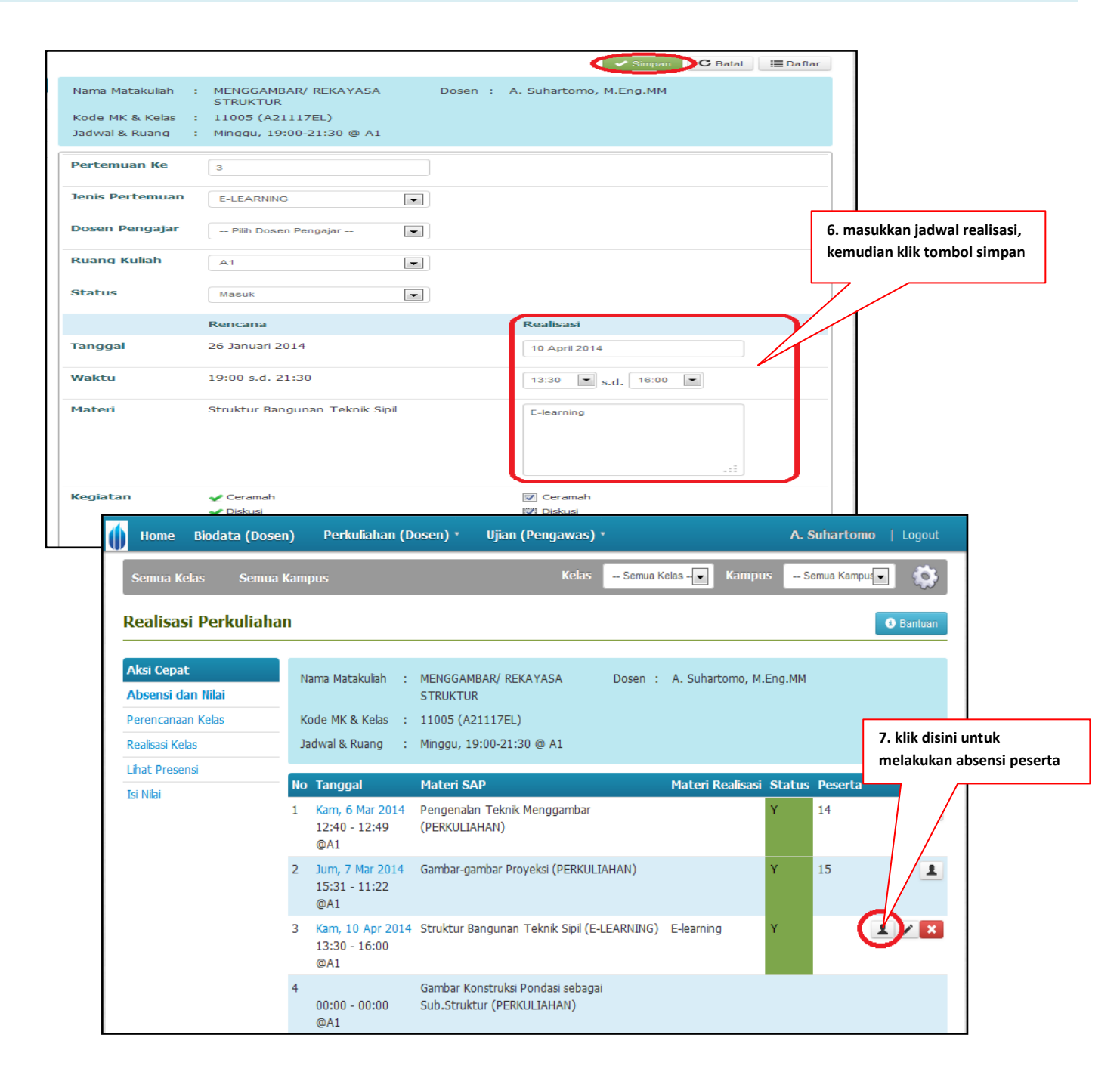

## Keterangan :

- 1. Pastikan tipe pertemuan E-learning telah di setting di RAPEM (Rancangan Pembelajaran).
- 2. Tipe pertemuan E-Learning hanya bisa tampil pada kode kelas yang belakangnya EL,EM, dan ML.
- 3. Proses realisasi perkuliahan untuk tipe pertemuan E-Learning tidak dilakukan dengan proses barcode, tetapi dosen pengajar yang melakukan realisasi perkuliahan sendiri.